# 配置 Cisco VPN 3000 集中器到 Cisco 路由器的 连接

```
目录
```

简介 先决条件 要求 使用的组件 规则 配置 网络图 配置 VPN 集中器配置 验证 在路由器上 在 VPN 集中器上 故障排除 在路由器上 问题 — 无法启动隧道 PFS 相关信息

# <u>简介</u>

此示例配置显示如何将运行Cisco IOS®软件的路由器后面的专<sup>用网</sup>络连接到Cisco VPN 3000集中器 后面的专用网络。网络上的设备通过专用地址互相通信。

# <u>先决条件</u>

# <u>要求</u>

本文档没有任何特定的要求。

## 使用的组件

本文档中的信息基于以下软件和硬件版本:

- 带Cisco IOS软件版本12.3.(1)a的Cisco 2611路由器**注意:**确保Cisco 2600系列路由器安装有支 持VPN功能的加密IPsec VPN IOS映像。
- 带4.0.1 B的思科VPN 3000集中器

本文档中的信息都是基于特定实验室环境中的设备编写的。本文档中使用的所有设备最初均采用原 始(默认)配置。如果您使用的是真实网络,请确保您已经了解所有命令的潜在影响。

### <u>规则</u>

有关文档规则的详细信息,请参阅 Cisco 技术提示规则。

# <u>配置</u>

本部分提供有关如何配置本文档所述功能的信息。

注意:使用命<u>令查找工</u>具(仅限注册客户)可查找有关本文档中使用的命令的详细信息。

### <u>网络图</u>

本文档使用此网络设置。

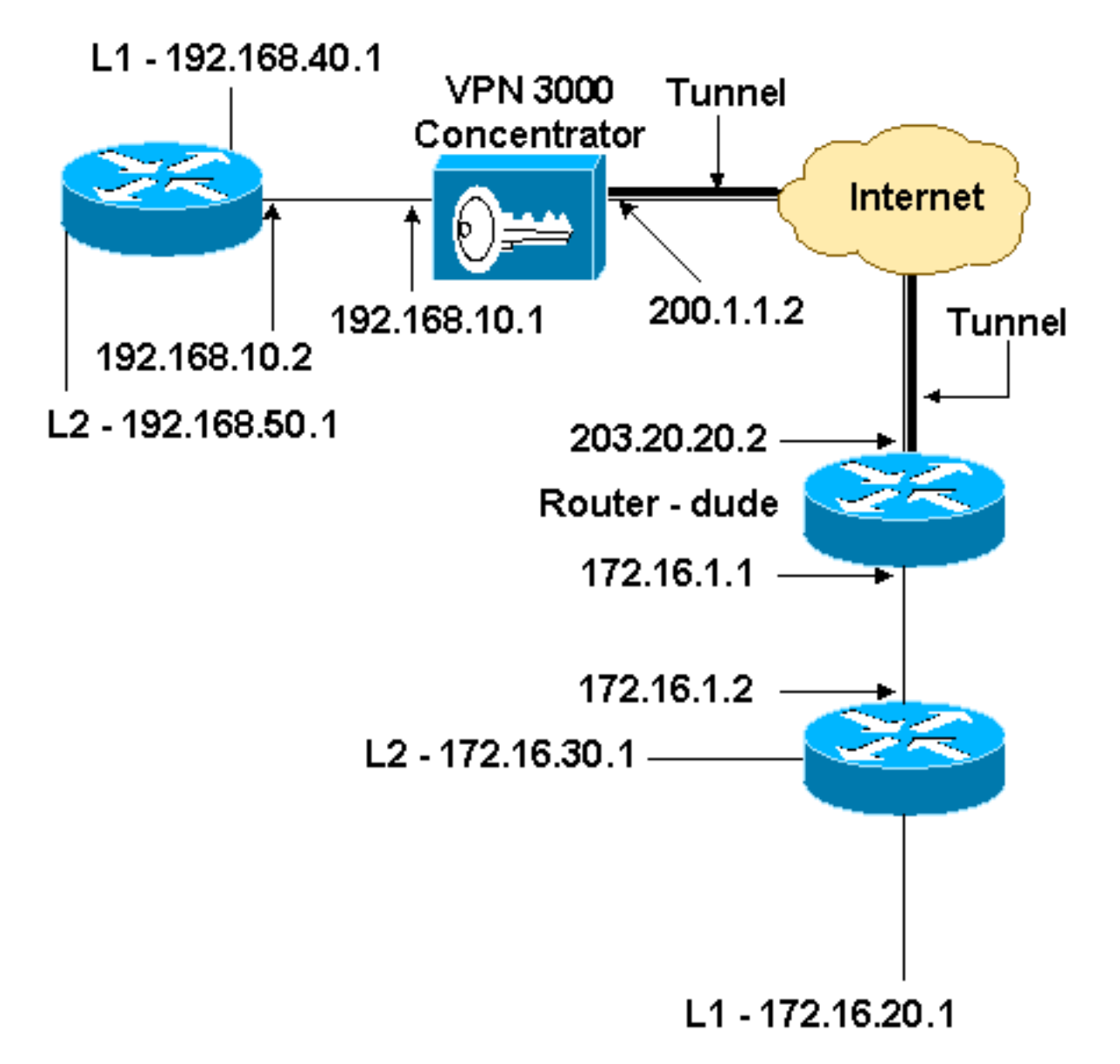

#### 本文档使用以下配置。

路由器配置 version 12.3 service timestamps debug datetime msec service timestamps log datetime msec no service password-encryption 1 hostname dude memory-size iomem 15 ip subnet-zero ! ip audit notify log ip audit po max-events 100 !!--- IKE policies. crypto isakmp policy 1 encr 3des hash md5 authentication pre-share group 2 crypto isakmp key cisco123 address 200.1.1.2 !!--- IPsec policies. crypto ipsec transform-set to\_vpn esp-3des esp-md5-hmac 1 crypto map to\_vpn 10 ipsec-isakmp set peer 200.1.1.2 set transform-set to\_vpn !--- Traffic to encrypt. match address 101 1 interface Ethernet0/0 ip address 203.20.20.2 255.255.255.0 ip nat outside half-duplex crypto map to\_vpn 1 interface Ethernet0/1 ip address 172.16.1.1 255.255.255.0 ip nat inside half-duplex ip nat pool mypool 203.20.20.3 203.20.20.3 netmask 255.255.255.0 ip nat inside source route-map nonat pool mypool overload ip http server no ip http secure-server ip classless ip route 0.0.0.0 0.0.0.0 203.20.20.1 ip route 172.16.20.0 255.255.255.0 172.16.1.2 ip route 172.16.30.0 255.255.255.0 172.16.1.2 !!--- Traffic to encrypt. access-list 101 permit ip 172.16.1.0 0.0.0.255 192.168.10.0 0.0.0.255 access-list 101 permit ip 172.16.1.0 0.0.0.255 192.168.40.0 0.0.0.255 access-list 101 permit ip 172.16.1.0 0.0.0.255 192.168.50.0 0.0.0.255 access-list 101 permit ip 172.16.20.0 0.0.0.255 192.168.10.0 0.0.0.255 access-list 101 permit ip 172.16.20.0 0.0.0.255 192.168.40.0 0.0.0.255 access-list 101 permit ip 172.16.20.0 0.0.0.255

192.168.50.0 0.0.0.255 access-list 101 permit ip 172.16.30.0 0.0.0.255 192.168.10.0 0.0.0.255 access-list 101 permit ip 172.16.30.0 0.0.0.255 192.168.40.0 0.0.0.255 access-list 101 permit ip 172.16.30.0 0.0.0.255 192.168.50.0 0.0.0.255 !--- Traffic to except from the NAT process. access-list 110 deny ip 172.16.1.0 0.0.0.255 192.168.10.0 0.0.0.255 ip 172.16.1.0 0.0.0.255 access-list 110 deny 192.168.40.0 0.0.0.255 access-list 110 deny ip 172.16.1.0 0.0.0.255 192.168.50.0 0.0.0.255 access-list 110 deny ip 172.16.20.0 0.0.0.255 192.168.10.0 0.0.0.255 ip 172.16.20.0 0.0.0.255 access-list 110 deny 192.168.40.0 0.0.0.255 access-list 110 deny ip 172.16.20.0 0.0.0.255 192.168.50.0 0.0.0.255 access-list 110 deny ip 172.16.30.0 0.0.0.255 192.168.10.0 0.0.0.255 access-list 110 deny ip 172.16.30.0 0.0.0.255 192.168.40.0 0.0.0.255 access-list 110 deny ip 172.16.30.0 0.0.0.255 192.168.50.0 0.0.0.255 access-list 110 permit ip 172.16.1.0 0.0.0.255 any ! route-map nonat permit 10 match ip address 110 line con 0 line aux 0 line vty 0 4 ! end

#### <u>VPN 集中器配置</u>

在本实验设置中,VPN集中器首先通过控制台端口访问,并添加最小配置,以便通过图形用户界面 (GUI)完成进一步配置。

选择Administration > System Reboot > Schedule reboot > Reboot with Factory/Default Configuration以确保VPN集中器中不存在现有配置。

VPN集中器显示在快速配置中,这些项在重新启动后进行配置:

•时间/日期

• "Configuration > Interfaces"中的接口/掩码(public=200.1.1.2/24, private=192.168.10.1/24)

• 配置> **系统 > IP路由 > Default\_Gateway**(200.1.1.1)中的默认网关

此时,VPN集中器可通过HTML从内部网络访问。

注意:由于VPN集中器是从外部管理的,因此您还必须选择:

• Configuration > Interfaces > 2-public > Select IP Filter > 1。 Private (默认)。

• 管理> 访问权限> 访问控制列表> 添加Manager Workstation以添加外部管理器的IP地址。 除非您从外部管理VPN集中器,否则不必执行此。

#### 1. 在启动GUI后,选择**Configuration > Interfaces**以重新检查接口。 Configuration | Interfaces

Thursday, 03 July 2003 14:04:38 Save Needed 🕞 Refresh 🕢

This section lets you configure the VPN 3000 Concentrator's network interfaces and power supplies.

In the table below, or in the picture, select and click the interface you want to configure:

| Interface                          | Status         | IP Address   | Subnet Mask   | MAC Address       | Default Gateway |
|------------------------------------|----------------|--------------|---------------|-------------------|-----------------|
| Ethernet 1 (Private)               | UP             | 192.168.10.1 | 255.255.255.0 | 00.03.A0.88.00.7D |                 |
| Ethernet 2 (Public)                | UP             | 200.1.1.2    | 255.255.255.0 | 00.03.A0.88.00.7E | 200.1.1.1       |
| Ethernet 3 (External)              | Not Configured | 0.0.0.0      | 0.0.0.0       |                   |                 |
| DNS Server(s)                      | DNS Server No  | t Configured |               |                   |                 |
| DNS Domain Name                    |                |              |               |                   |                 |
| <ul> <li>Power Supplies</li> </ul> |                |              |               |                   |                 |

 选择Configuration > System > IP Routing > Default Gateways ,以配置Default (Internet)Gateway和Tunnel Default (inside)Gateway ,使IPsec能够到达专用网络中的其他子 网。

| Configuration   System   IP Routing   Default Gateways                                                                     |                                                                                                    |  |  |
|----------------------------------------------------------------------------------------------------|----------------------------------------------------------------------------------------------------|--|--|
| Configure the default gateways for your system.                                                                            |                                                                                                    |  |  |
| Default Gateway 200.1.1.1                                                                                                  | Enter the IP address of the default gateway or router. Enter $0.0.0.0$ for no default router.              |  |  |
| Metric 1                                                                                                    | Enter the metric, from 1 to 16.                                                                            |  |  |
| Tunnel Default<br>Gateway                                                                                                  | Enter the IP address of the default gateway or router for tunnels. Enter 0.0.0.0<br>for no default router. |  |  |
| Override Default<br>Gateway         Check to allow learned default gateways to override the configured default<br>gateway. |                                                                                                    |  |  |
| Apply Cancel                                                                                                    |                                                                                                    |  |  |

 选择Configuration > Policy Management > Network Lists以创建定义要加密的流量的网络列表 。以下是本地网络

Configuration | Policy Management | Traffic Management | Network Lists | Modify

Modify a configured Network List. Click on **Generate Local List** to generate a network list based on routing entries on the Private interface.

| List Name    | vpn_local_                       | _subnet                                            |          | Name of the Network<br>unique.                                                                                                    |
|--------------|----------------------------------|----------------------------------------------------|----------|----------------------------------------------------------------------------------------------------|
| Network List | 192.168.<br>192.168.<br>192.168. | 10.0/0.0.0.255<br>40.0/0.0.0.255<br>50.0/0.0.0.255 | <u>*</u> | <ul> <li>Enter the Networfollowing format<br/>10.10.0.0/0.0.2</li> <li>Note: Enter a<br/>a subnet mask<br/>to ignore, 0s in 8<br/>10.10.1.0/0.0.0</li> <li>Each Network a<br/>on a single line.</li> <li>The Wildcard m<br/>Wildcard mask</li> </ul> |
| Apply        | Cancel                           | Generate Local L                                   | List     |                                                                                                    |

Name of the Network List you are adding. The name must be unique.

- Enter the Networks and Wildcard masks using the following format n.n.n.n/n.n.n (e.g. 10.10.0.0/0.0.255.255).
- Note: Enter a *wildcard* mask, which is the reverse of a subnet mask. A wildcard mask has 1s in bit positions to ignore, 0s in bit positions to match. For example, 10.10.1.0/0.00.255 = all 10.10.1.nnn addresses.
- Each Network and Wildcard mask pair must be entered on a single line.
- The Wildcard mask may be omitted if the natural Wildcard mask is to be used.

### 以下是远程网络

| Configuration  <br>Modify a config<br>Private interface | Policy Management   Traffic Management<br>gured Network List. Click on <b>Generate Loc</b> | Network Lists   Modify<br>al List to generate a network list based on routing entries on the                                                                                                    |
|---------------------------------------------------------|--------------------------------------------------------------------------------------------|----------------------------------------------------------------------------------------------------|
| List Name                                               | router_subnet                                                                              | Name of the Network List you are adding. The name must be<br>unique.                                                                                                    |
| Network List                                            | 172.16.1.0/0.0.255<br>172.16.20.0/0.0.0.255<br>172.16.30.0/0.0.0.255                       | <ul> <li>Enter the Networks and Wildcard masks using the following format: n.n.n/n.n.n.n (e.g. 10.10.0/0.0.255.255).</li> <li>Note: Enter a wildcard mask, which is the reverse of a subnet mask. A wildcard mask has 1s in bit positions to ignore, 0s in bit positions to match. For example, 10.10.1.0/0.0.0.255 = all 10.10.1.nnn addresses.</li> <li>Each Network and Wildcard mask pair must be entered on a single line.</li> <li>The Wildcard mask may be omitted if the natural Wildcard mask is to be used.</li> </ul> |
| Apply                                                   | Cancel Generate Local List                                                                 |                                                                                                    |
| 小我们 之                                                   | 丁目两人网收到主 <b>、 计会,</b> 如用II                                                                 |                                                                                                    |

4. 完成后,以下是两个网络列表:注意:如果IPsec隧道未启动,请检查相关流量是否在两端匹配。相关流量由路由器和PIX框中的访问列表定义。它们由VPN集中器中的网络列表定义。

 Configuration
 Policy Management

 Traffic Management
 Network Lists

This section lets you add, modify, copy, and delete Network Lists.

Click Add to create a Network List, or select a Network List and click Modify, Copy, or Delete.

|                                   | Network List                         | Act     |
|-----------------------------------|--------------------------------------|---------|
| VPN Clie<br>vpn_loca<br>router_su | nt Local LAN (D<br>I_subnet<br>Ibnet | efault) |
|                                   |                                      | Mo      |
|                                   |                                      | C       |
|                                   |                                      | De      |

5. 选择Configuration > System > Tunneling Protocols > IPSec LAN-to-LAN并定义LAN到LAN隧 道。

#### Configuration | System | Tunneling Protocols | IPSec | LAN-to-LAN | Add

Add a new IPSec LAN-to-LAN connection.

| Enable                 | <u>र</u>                                 | Check to enable this LAN-to-LAN connection.                                                                                                    |
|------------------------|------------------------------------------|----------------------------------------------------------------------------------------------------|
| Name                   | to_router                                | Enter the name for this LAN-to-LAN connection.                                                                                                    |
| Interface              | Ethemet 2 (Public) (200.1.1.2) 💌         | Select the interface for this LAN-to-LAN connection.                                                                                                    |
| Connection Type        | Bi-directional 💌                         | Choose the type of LAN-to-LAN connection. An Originate-<br>Only connection may have multiple peers specified below.                                                               |
|                        | 203.20.20.2                              |                                                                                                    |
| Peers                  |                                          | Enter the remote peer IP addresses for this LAN-to-LAN<br>connection. <i>Originate-Only</i> connection may specify up to ten<br>peer IP addresses. Enter one IP address per line. |
|                        | ¥.                                       |                                                                                                    |
| Digital<br>Certificate | None (Use Preshared Keys) 💌              | Select the digital certificate to use.                                                                                                    |
| Certificate            | C Entire certificate chain               | Choose how to send the digital certificate to the IKE peer.                                                                                                    |
| Brochaved Very         | Gineral 22                               | Enter the precharged here for this LAN to LAN correction                                                                                                    |
| Authontication         |                                          | Specify the packet authentication mechanism to use                                                                                                    |
| Encryption             | 3DES-168                                 | Specify the encryption mechanism to use                                                                                                    |
| Encryption             | 3523-100                                 | Select the IKE Proposal to use for this LAN-to-LAN                                                                                                    |
| IKE Proposal           | IKE-3DES-MD5                             | connection.                                                                                                    |
| Filter                 | -None-                                   | Choose the filter to apply to the traffic that is tunneled through<br>this LAN-to-LAN connection.                                                                                 |
| IPSec NAT-T            |                                          | Check to let NAT-T compatible IPSec peers establish this<br>LAN-to-LAN connection through a NAT device. You must<br>also enable IPSec over NAT-T under NAT Transparency.          |
| Bandwidth Policy       | -None                                    | Choose the bandwidth policy to apply to this LAN-to-LAN connection.                                                                                                    |
| Routing                | None                                     | Choose the routing mechanism to use. <b>Parameters below are</b><br>ignored if Network Autodiscovery is chosen.                                                                   |
| Local Network: If :    | a LAN-to-LAN NAT rule is used, this is t | he Translated Network address.                                                                                                    |
| Network List           | vpn_local_subnet                         | Specify the local network address list or the IP address and wildcard mask for this LAN-to-LAN connection.                                                                        |
| IP Address             |                                          | Note: Enter a <i>wildcard</i> mask, which is the reverse of a                                                                                                    |
| Wildcard Mask          |                                          | ignore, 0s in bit positions to match. For example,<br>10.10.1.0/0.0.0.255 = all 10.10.1.nnn addresses.                                                                            |
| Remote Network:        | If a LAN-to-LAN NAT rule is used, this   | is the Remote Network address.                                                                                                    |
| Network List           | router_subnet                            | Specify the remote network address list or the IP address and wildcard mask for this LAN-to-LAN connection.                                                                       |
| IP Address             |                                          | Note: Enter a <i>wildcard</i> mask, which is the reverse of a subnet mask. A wildcard mask has 1s in hit positions to                                                             |
| Wildcard Mask          |                                          | ignore, 0s in bit positions to match. For example,<br>10.10.1.0/0.0.0.255 = all 10.10.1.nnn addresses.                                                                            |
| Add Can                | cel                                      |                                                                                                    |

6. 单击Apply后,此窗口将显示为由LAN到LAN隧道配置自动创建的其他配置。

Configuration | System | Tunneling Protocols | IPSec LAN to LAN | Add | Done

Save Needed

An IPSec LAN-to-LAN connection has been successfully configured. The following have been added to your configuration:

Authentication Server Internal

Group 203.20.20.2

Security Association L2L: to\_router Filter Rules L2L: to\_router Out L2L: to\_router In

Modifying any of these items will affect the LAN-to-LAN configuration. The **Group** is the same as your LAN-to-LAN peer. The **Security Association** and **Filter Rules** all start with **"L2L:**" to indicate that they form a LAN-to-LAN configuration.

OK

可以在**Configuration > System > Tunneling** Protocols > IPSec LAN到LAN中查看或修改以前 创建的LAN到LAN IPsec参数。

Configuration | System | Tunneling Protocols | IPSec | LAN-to-LAN

Save Needed

This section lets you configure IPSec LAN-to-LAN connections. LAN-to-LAN connections are established with other VPN 3000 Concentrators, PIX firewalls, 7100/4000 series routers and other IPSec-compliant security gateways. To configure a VPN 3002 or other remote access connection, go to <u>User Management</u> and configure a Group and User. To configure NAT over LAN-to-LAN, go to <u>LAN-to-LAN NAT Rules</u>.

If you want to define a set of networks on the local or remote side of the LAN-to-LAN connection, configure the necessary <u>Network Lists</u> prior to creating the connection.

Click the Add button to add a LAN-to-LAN connection, or select a connection and click Modify or Delete.

(D) indicates a disabled LAN-to-LAN connection.

| LAN-to-LAN<br>Connection                       | Actions |
|------------------------------------------------|---------|
| to_router (203.20.20.2) on Ethernet 2 (Public) | _       |
|                                                | Add     |
|                                                | Modify  |
|                                                | Delete  |

7. 选择Configuration > **System** > Tunneling Protocols > **IPSec** > IKE Proposals,以确认活动的 IKE Proposal。

Save Needed 🔒

Add, delete, prioritize, and configure IKE Proposals.

Select an **Inactive Proposal** and click **Activate** to make it **Active**, or click **Modify**, **Copy** or **Delete** as appropriate. Select an **Active Proposal** and click **Deactivate** to make it **Inactive**, or click **Move Up** or **Move Down** to change its priority.

Click Add or Copy to add a new Inactive Proposal. IKE Proposals are used by <u>Security Associations</u> to specify IKE parameters.

| Active<br>Proposals                                      | Actions       | Inactive<br>Proposals                                          |
|----------------------------------------------------------|---------------|----------------------------------------------------------------|
| CiscoVPNClient-3DES-MD5<br>IKE-3DES-MD5                  | << Activate   | IKE-3DES-SHA-DSA<br>IKE-3DES-MD5-RSA-DH1                       |
| IKE-3DES-MD5-DH1<br>IKE-DES-MD5                          | Deactivate >> | IKE-DES-MD5-DH7<br>CiscoVPNClient-3DES-MD5-RSA                 |
| IKE-3DES-MD5-DH7<br>IKE-3DES-MD5-RSA                     | Move Up       | CiscoVPNClient-3DES-SHA-DSA<br>CiscoVPNClient-3DES-MD5-RSA-DH5 |
| CiscoVPNClient-3DES-MD5-DH5<br>CiscoVPNClient-AES128-SHA | Move Down     | CiscoVPNClient-3DES-SHA-DSA-DH5<br>DiscoVPNClient-AES256-SHA   |
| IKE-AES128-SHA                                           | Add           | IKE-AES256-SHA                                                 |
|                                                          | Modify        |                                                                |
|                                                          | Сору          |                                                                |
|                                                          | Delete        | ]                                                              |

#### 8. 选择Configuration > Policy Management > Traffic Management > Security Associations以查 看安全关联列表。

Configuration | Policy Management | Traffic Management | Security Associations

This section lets you add, configure, modify, and delete IPSec Security Associations (SAs). Security Associations use <u>IKE</u> <u>Proposals</u> to negotiate IKE parameters.

Click Add to add an SA, or select an SA and click Modify or Delete.

| IPSec SAs                                                                                                    | Actions                 |
|----------------------------------------------------------------------------------------------------|-------------------------|
| ESP-3DES-MD5<br>ESP-3DES-MD5-DH5<br>ESP-3DES-MD5-DH7<br>ESP-3DES-NONE<br>ESP-AES128-SHA<br>ESP-DES-MD5<br>ESP-L2TP-TRANSPORT<br>ESP/IKE-3DES-MD5<br>L2L: to_router | Add<br>Modity<br>Delete |
|                                                                                                    |                         |

9. 单击安全关联名称,然后单击修改以验证安全关联。

| SA Name L2L: to_router Inheritance From Rule                                                   | Specify the name of this Security Association (SA).<br>Select the granularity of this SA. |
|------------------------------------------------------------------------------------------------|-------------------------------------------------------------------------------------------|
| IPSec Parameters                                                                               |                                                                                           |
| Authentication ESP/MD5/HMAC-128                                                                | Select the packet authentication algorithm to use.                                        |
| Algorithm 3DES-168                                                                             | Select the ESP encryption algorithm to use.                                               |
| Encapsulation<br>Mode                                                                          | Select the Encapsulation Mode for this SA.                                                |
| Secrecy Disabled                                                                               | Select the use of Perfect Forward Secrecy.                                                |
| Lifetime Time Time                                                                             | Select the lifetime measurement of the IPSec keys.                                        |
| Data Lifetime 10000                                                                            | Specify the data lifetime in kilobytes (KB).                                              |
| Time Lifetime 28800                                                                            | Specify the time lifetime in seconds.                                                     |
| IKE Parameters                                                                                 |                                                                                           |
| Connection Type Bidirectional                                                                  | The Connection Type and IKE Peers cannot be modified on                                   |
| IKE Peers 203.20.20.2                                                                          | IPSec SA that is part of a LAN-to-LAN Connection.                                         |
| Negotiation Mode Main 💽                                                                        | Select the IKE Negotiation mode to use.                                                   |
| Digital Certificate None (Use Preshared Keys) 💌                                                | Select the Digital Certificate to use.                                                    |
| <b>Certificate</b> C Entire certificate chain<br><b>Transmission</b> Identity certificate only | Choose how to send the digital certificate to the IKE peer.                               |
| IKE Proposal IKE-3DES-MD5                                                                      | Select the IKE Proposal to use as IKE initiator.                                          |

# <u>验证</u>

本部分列出此配置中使用的show命令。

# <u>在路由器上</u>

本部分提供的信息可帮助您确认您的配置是否可正常运行。

<u>命令输出解释程序(仅限注册用户)(OIT) 支持某些 show 命令。</u>使用 OIT 可查看对 show 命令输 出的分析。

- show crypto ipsec sa 显示当前安全关联所使用的设置。
- show crypto isakmp sa 显示对等体上的所有当前 Internet 密钥交换安全关联。

• show crypto engine connection active — 显示所有加密引擎的当前活动加密会话连接。

您可以使用<u>IOS命令查找工</u>具(仅注册客户)查看有关特定命令的详细信息。

# <u>在 VPN 集中器上</u>

选择Configuration > System > Events > Classes > Modify 以打开日志记录。这些选项是可用的:

- IKE
- IKEDBG
- IKEDECODE

- IPSEC
- IPSECDBG
- IPSECDECODE

日志严重性= 1-13

Console的严重性=1-3

选择Monitoring > Event Log以检索事件日志。

# <u>故障排除</u>

# <u>在路由器上</u>

在尝试任<u>何debug命令之前,请</u>参阅有关debug命令的重要信息。

- debug crypto engine 显示已加密的流量。
- debug crypto ipsec 显示第 2 阶段的 IPsec 协商。
- debug crypto isakmp 显示第1阶段的 ISAKMP 协商。

## 问题 — 无法启动隧道

#### 错误消息

20932 10/26/2007 14:37:45.430 SEV=3 AUTH/5 RPT=1863 10.19.187.229 Authentication rejected: Reason = Simultaneous logins exceeded for user handle = 623, server = (none), user = 10.19.187.229, domain = <not specified>

#### 解决方案

要配置所需的同时登录数或将此SA的同时登录数设置为5,请完成此操作:

转至Configuration > User Management > Groups > Modify 10.19.187.229 > General > Simultaneouts Logins,并将登录数更改为5。

#### <u>PFS</u>

在 IPsec 协商中,完全转发保密 (PFS) 可确保每个新的加密密钥与任何先前密钥不相关。在两个隧 道对等体上启用或禁用PFS。否则,路由器中不会建立LAN到LAN(L2L)IPsec隧道。

要指定当为此加密映射条目请求新的安全关联时IPsec应请求PFS,或当IPsec收到新安全关联请求 时需要PFS,请在加密映射配置模式下使用**set pfs**命令。要指定IPsec不应请求PFS,请使用此命令 的**no**形式。

set pfs [group1 | group2] no set pfs 对于 set pfs 命令 :

• group1 — 指定IPsec在执行新的Diffie-Hellman交换时应使用768位Diffie-Hellman主模组。

• group2 — 指定IPsec在执行新的Diffie-Hellman交换时应使用1024位Diffie-Hellman主模组。 默认情况下,不会请求 PFS。如果未使用此命令指定组,*则将*组1用作默认值。

示例:

Router(config)#crypto map map 10 ipsec-isakmp
Router(config-crypto-map)#set pfs group2

有关set pfs命<u>令的详细信</u>息,请参阅《Cisco IOS安**全命令**参考》。

# 相关信息

- 最常见的L2L和远程访问IPSec VPN故障排除解决方案
- <u>Cisco VPN 3000 系列集中器</u>
- <u>Cisco VPN 3002 硬件客户端</u>
- IPsec 协商/IKE 协议
- <u>技术支持和文档 Cisco Systems</u>